## UNIVERSITAS ISLAM INDONESIA

| INSTRUKSI KERJA                 | Tanggal Revisi : 8 Juli 2023      |
|---------------------------------|-----------------------------------|
| PERBAIKAN JARINGAN              | Tanggal Berlaku : 8 Juli 2023     |
| DIVISI TEKNOLOGI INFORMASI FTSP | Kode Dokumen : IK-UII-FTSP.Div.TI |

 I. TUJUAN : Menjamin proses perbaikan jaringan oleh divisi Teknologi Informasi Fakultas Teknik Sipil dan Perencanaan dapat berjalan dengan baik.
II. LINGKUP KERJA : Pelayanan perbaikan jaringan oleh Divisi Teknologi Informasi Fakultas Teknik Sipil dan Perencanaan
III. REFERENSI : Prosedur Kerja Perbaikan Jaringan (PK-UII-FTSP-Div.TI)

## IV. DISTRIBUSI KERJA : Kadiv. Teknologi Informasi dan Staf terkait

## V. INSTRUKSI KERJA

- 1. Siapkan peralatan pemeliharaan jaringan, termasuk tester jaringan, tang crimping, konektor RJ-45, obeng, dan kabel jaringan.
- 2. Pastikan komputer dalam kondisi menyala sempurna dan siap digunakan.
- 3. Uji koneksi jaringan melalui Command Prompt dengan mengetikkan cmd pada menu RUN, kemudian lakukan perintah ping:
  - a. *Destination Host Unreachable*: Ini menunjukkan kemungkinan adanya kerusakan pada kabel jaringan.
  - b. *Request Time Out*: Ini menunjukkan kemungkinan adanya masalah pada firewall.
- 4. Perhatikan ikon koneksi LAN pada komputer:
  - a. Ikon tanda seru berwarna kuning: Komputer terhubung ke jaringan lokal tetapi tidak memiliki akses ke internet. Ini bisa disebabkan oleh kesalahan konfigurasi IP address.
  - b. Ikon tanda silang berwarna merah: Komputer tidak terhubung ke jaringan apapun. Ini bisa disebabkan oleh kabel LAN yang rusak, NIC yang bermasalah, atau kabel LAN yang tidak terhubung dengan baik.
- 5. Periksa *Network Connection*: Jika ikon LAN atau *Ethernet* tidak muncul, periksa apakah driver LAN Card belum terinstal, atau apakah LAN Card kendor, kotor, atau rusak.
- 6. Cek kondisi fisik sambungan antara komputer dengan jaringan. Pastikan tidak ada alat yang cacat fisik, dan periksa apakah LED pada NIC serta port di Hub/Switch menyala. Jika terdapat kerusakan fisik, lakukan penggantian.
- 7. Uji kabel jaringan dengan tester jaringan pada kedua ujung kabel yang terpasang di NIC dan Hub/Switch. Jika kabel bermasalah, lakukan penggantian dan crimping. Jika masalah tetap terjadi, pastikan Hub/Switch terhubung dengan Hub/Switch lain, dan periksa kabel jaringan yang terhubung ke Switch server.
- 8. Lakukan pengujian hingga komputer berhasil terhubung ke jaringan internet.
- 9. Selesaikan pekerjaan dan dokumentasikan hasilnya.

Disahkan Oleh:

Dr. Ir. Kasam M.T. Wakil Dekan Bidang Sumber Daya Disiapkan Oleh:

1Em 411

Ratna Kumala Dewi, A.Md. Kadiv. Teknologi Informasi